## ヘブン管理アプリのインストール方法

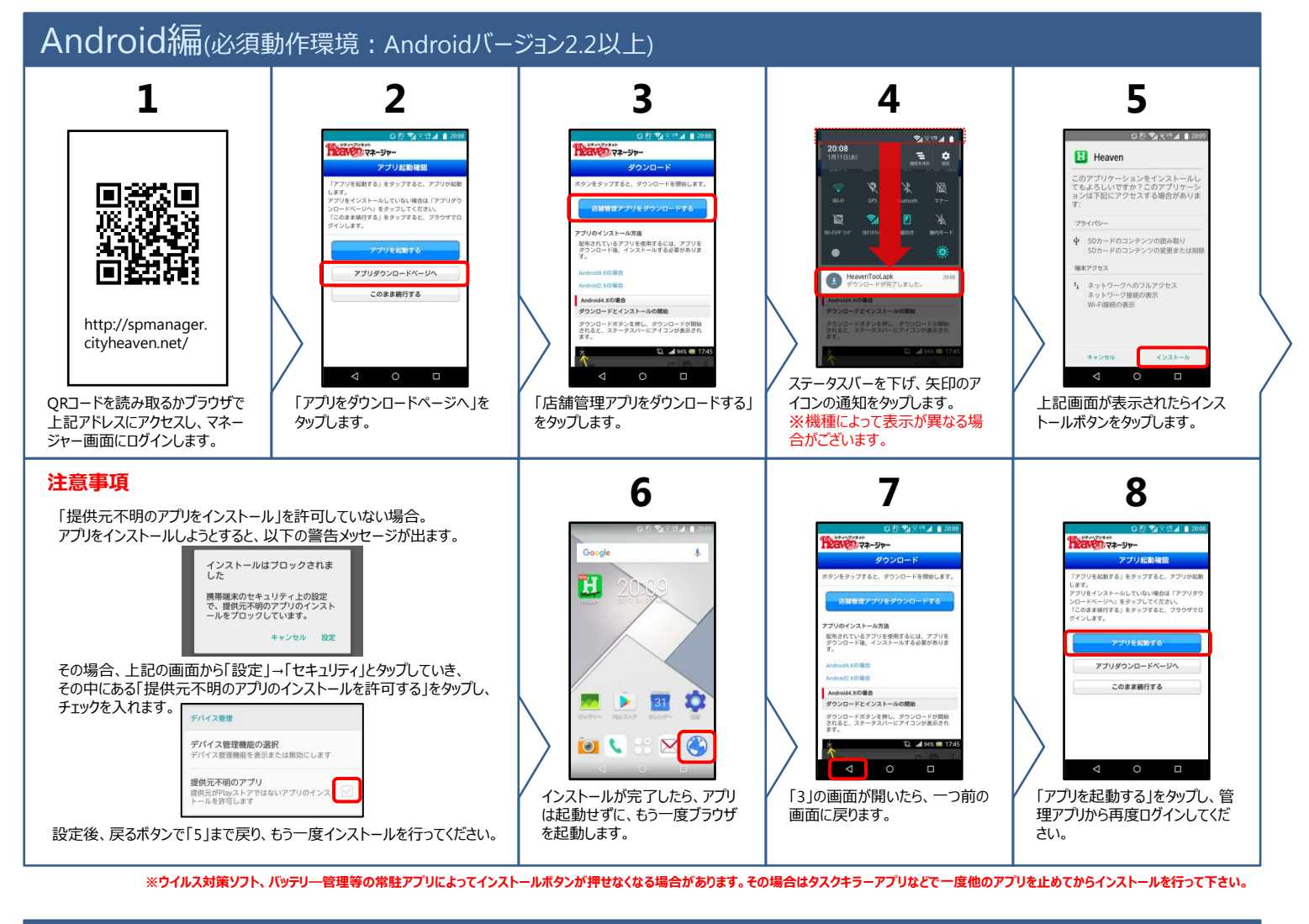

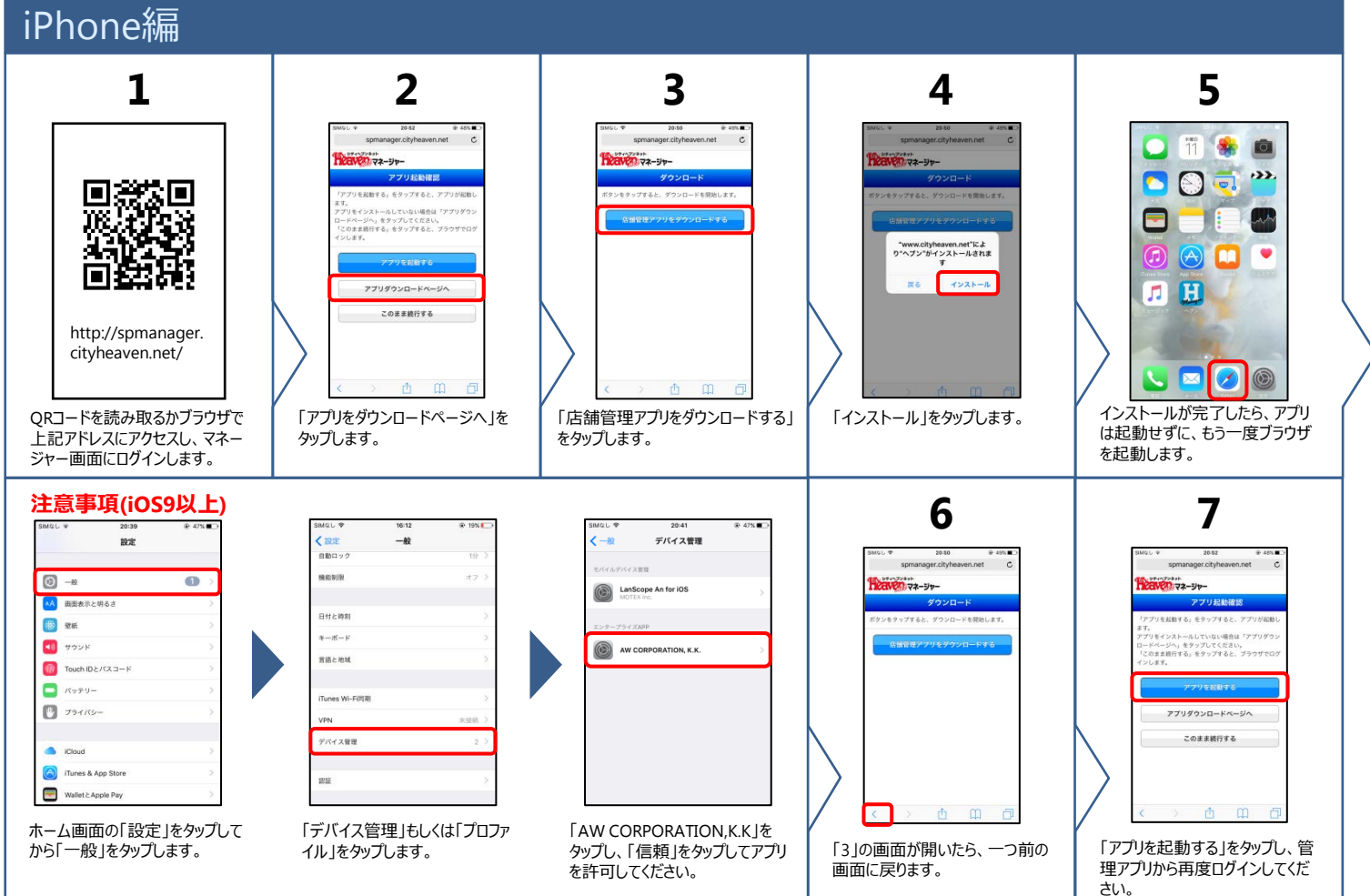